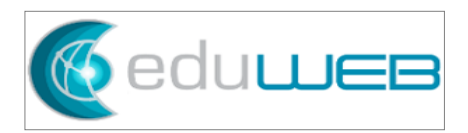

# **Financial Payment Info Web Form in FACTS**

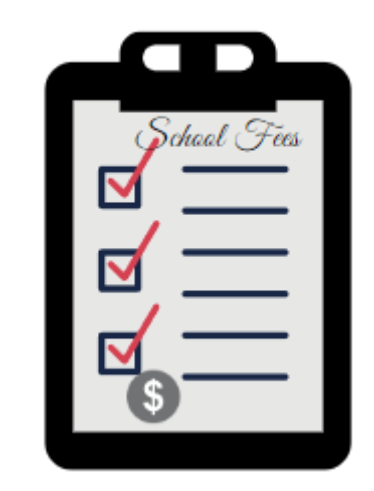

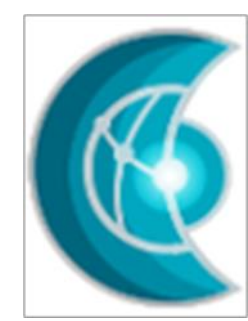

## Summary

| 1.0 | Introduction                                | 5 |
|-----|---------------------------------------------|---|
| 1.1 | Lasco Payment Info - Web Form Configuration | 5 |
| 1.2 | Web Form Configuration Checking             | j |

### 1.0 Introduction

EduWeb Group developed a custom Web Form in FACTS that will run a query on the FACTS database and show if there are any charges the family's students have. Together with the Family ID and the school details, this information can be used to cross-check the payments received through different payment outlets such as Lasco Financial Services in Jamaica.

This document covers the customized Web Form required minimum configuration. The Web Form must be installed first (by EduWeb) on FACTS Database for this configuration to work.

### 1.1 Lasco Payment Info - Web Form Configuration

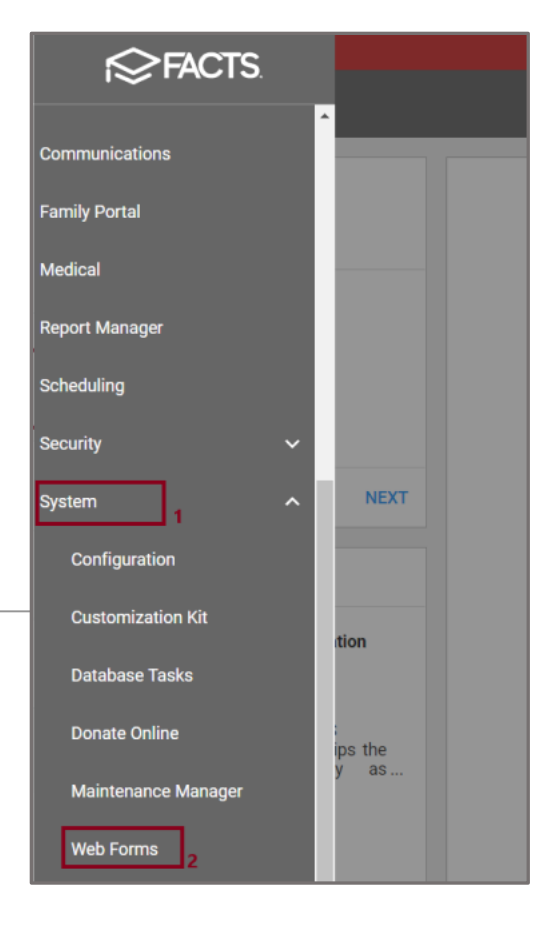

1. From FACTS main menu, click on Systems.

2. Web Forms > Add Web Form

# EduWeb Group Financial Payment Info Web Form in FACTS

| Web Form Configuration                                                                                                    |                                                                                                    | These fields are the mandatory minimum configuration:                                                                                                    |
|----------------------------------------------------------------------------------------------------|----------------------------------------------------------------------------------------------------|----------------------------------------------------------------------------------------------------|
| Closed District Wide Auto Update FACTS SIS Web Form ID 13 Web Form Name Lasco Financial Payment Outlet Information 3 Instructions                                                                                      | Web Form Items         ○         ○         ○         ○         ○         ○         ○         ○         ○         ○         ○         ○         ○         ○         ○         ○         ○         ○         ○         ○         ○         ○         ○         ○         ○         ○         ○         ○         ○         ○         ○         ○         ○         ○         ○         ○         ○         ○         ○         ○         ○         ○         ○         ○ | <ul> <li>3. Web Form Name: This is a free text field</li> <li>4. Custom Form Path (only necessary when using RCK): rwi-spain/Jamaica/form_account.ht m</li> <li>Note: The Form Path will be provided by EduWeb once the custom web form is installed.</li> </ul> |
| Custom Form Path (only necessary when using RCK)          rwi-spain/Jamaica/form_account.htm       4         Custom Mobile Form Path (only necessary when using RCK)       jc-jam/rckformname.htm         Font       6 | U 10.                                                                                                    |                                                                                                    |

#### EduWeb Group Financial Payment Info Web Form in FACTS

| Size Data Collected For Family Size Entire District  Entire School  Edit Member List | ~                                 |
|--------------------------------------------------------------------------------------|-----------------------------------|
| Data Collected For<br>Family 5<br>Entire District D Entire School D Edit Member List |                                   |
| Family 5                                                                             | ~                                 |
| Entire District Edit Member List                                                     | 5                                 |
| •                                                                                    | Entire School  Edit Member List 6 |
| Email Address                                                                        |                                   |
| notification@email.com                                                               | l.com                             |
| New Save Delete Copy                                                                 | e Delete Copy                     |
| Preview Clear Data                                                                   | Data                              |

#### 5. Data Collected For: Family

6. Set the Web Form target audience – Entire District, Entire School, or click the "Edit Member List" button to set the specific families to have access

Other fields – instructions, color, size, etc – can be set with any values.

7. Click Save.

## **1.2 Web Form Configuration Checking**

| f⊗FACTS.   |   |  |  |
|------------|---|--|--|
| Home       | ĺ |  |  |
| Classroom  |   |  |  |
| Students   |   |  |  |
| Families 1 |   |  |  |
| Staff      |   |  |  |

1. In FACTS menu, click "Families"

### Orlando Adams ID: 1215655 The parent dashboard brings everything together in one place. You may select an area to gain more detailed information on that area. Parent Contact 18 1/2 East Road, Kingston, St Andrew, 12345 (876) 8830206 📞 Home Phone richkidadams@yahoo.com fo Employment A Service Hours Total 0.0 Hours Family Portal Note Family Portal No Note to display... Password

2. Access the "Family Portal" of the affected family's parent

# EduWeb Group Financial Payment Info Web Form in FACTS

| School ^           | Web Forms  Honorepay Online Payment          | 3. Go to Web Forms<br>4. Click the newly created We<br>Form |
|--------------------|----------------------------------------------|-------------------------------------------------------------|
| School Home        | Lasco Financial Payment Outlet Information 4 |                                                             |
| Calendar           | Eamily Demographic Form                      |                                                             |
| Directory          |                                              |                                                             |
| Classes            | SBA Tracking Report                          |                                                             |
| Photo Gallery      |                                              |                                                             |
| Resource Documents |                                              |                                                             |
| Web Forms 3        |                                              |                                                             |

Lasco Financial Payment Outlet Information **۴** ← <u>Back</u> **Payment Outlet Information:** District Code: JC-JAM School Name: Jamaica College School Code: JC-JAM Family ID / Family Name: 1002141 / Adams Ajay **Accounting System Number:** Student(s) Payment Information: (Name / ID / This Family hasn't students with charges Amount)

This is the expected behavior of the Web Form which the information can be used to check the family's payments or whatever purpose the school may find it necessary for the parents. -----END------END------